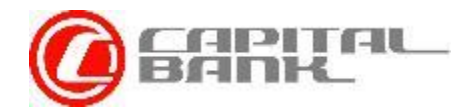

# **CAPITAL BANK ONLINE**

# Je m'inscris...

Bienvenue sur le nouveau portail de banque en ligne de Capital Bank. Cette présentation est un guide visant à vous accompagner dans le processus d'inscription à ce service.

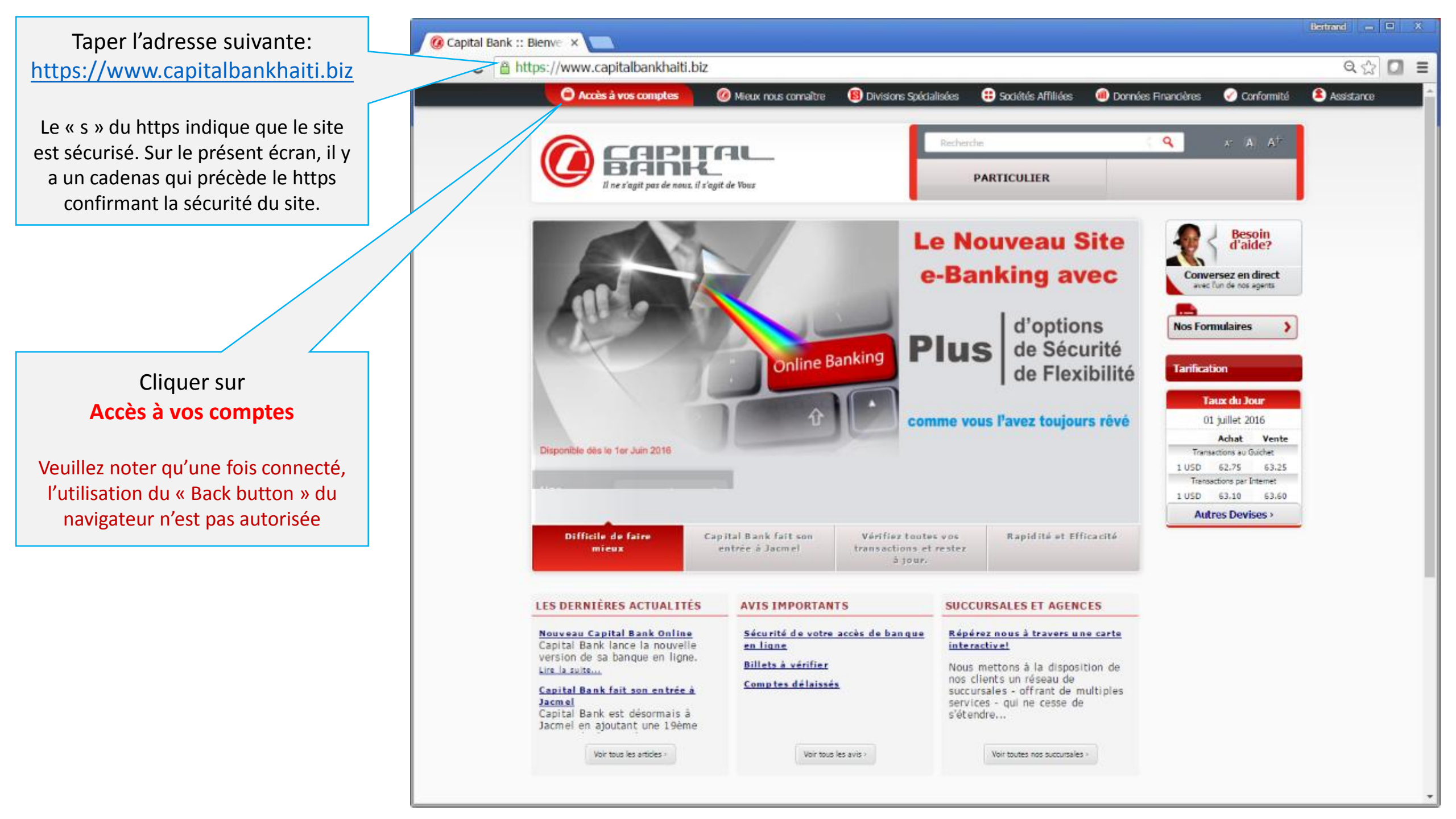

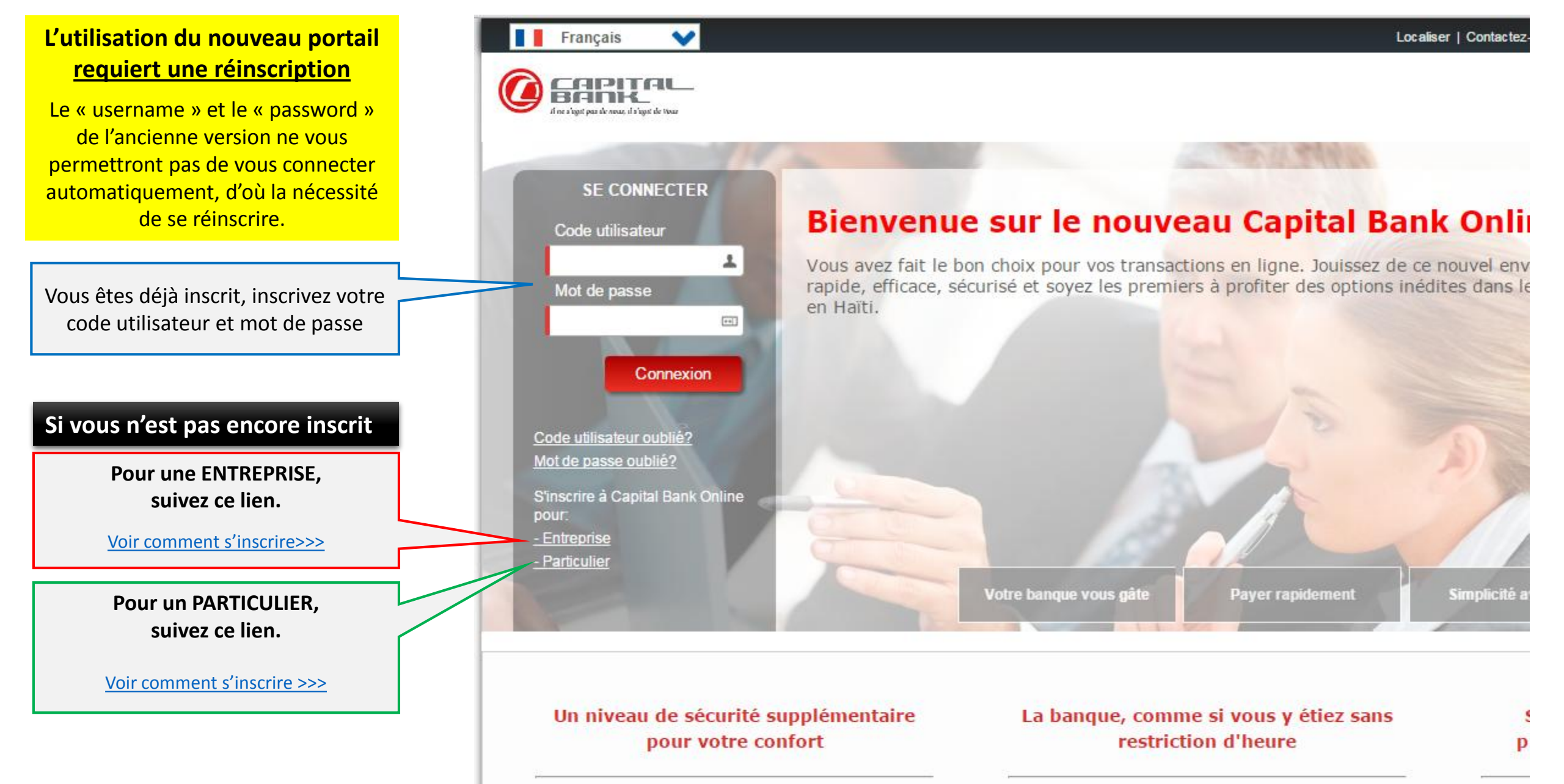

Le Cod

Le One-Time Pin (OTP) est un code unique généré par le

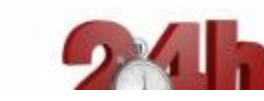

Faites vos transactions online, tranquillement, sans

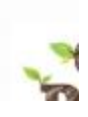

Cet écran est le premier à remplir lors de l'inscription d'une entreprise à Capital Bank Online. Veuillez suivre les indications fournies pour remplir chacun des champs. Le signe \* indique les éléments obligatoires.

- Les téléphones doivent être indiqués sans le 509 et sans tiret
- Aucun caractère spécial (\*,#,@,.,-,\_,etc) n'est autorisé quelque soit le champ.

Etape 1: Renseignements de l'entreprise

Une fois tous les champs renseignés, cliquez sur le bouton « Suivant »

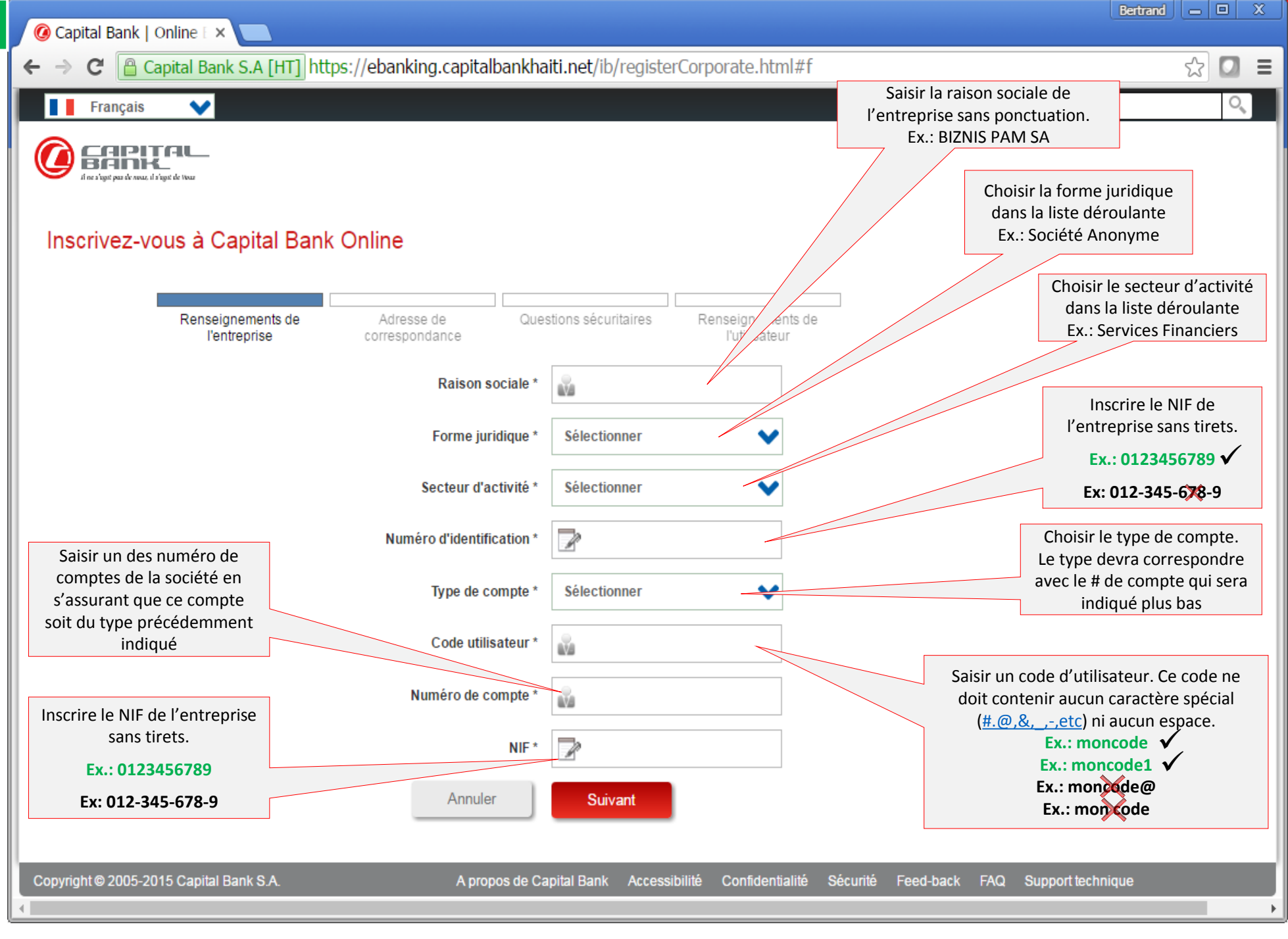

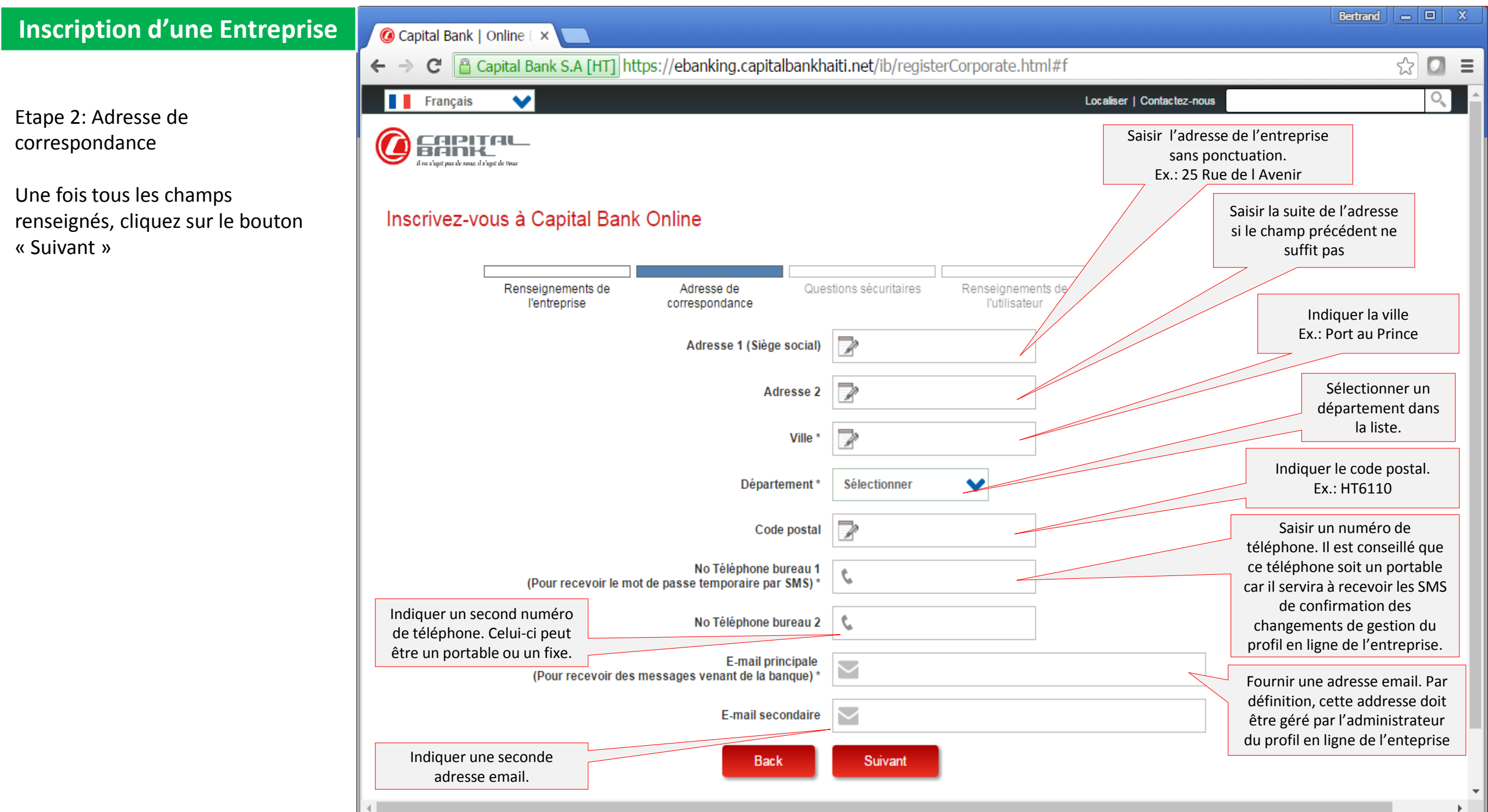

Etape 3: Questions sécuritaires

Ces questions au nombre de 5 mais avec 3 obligatoires, sont des questions servant à confirmer l'identification online d'un client ayant oublié son mot de passe.

Une fois tous les champs renseignés, cliquez sur le bouton « Suivant »

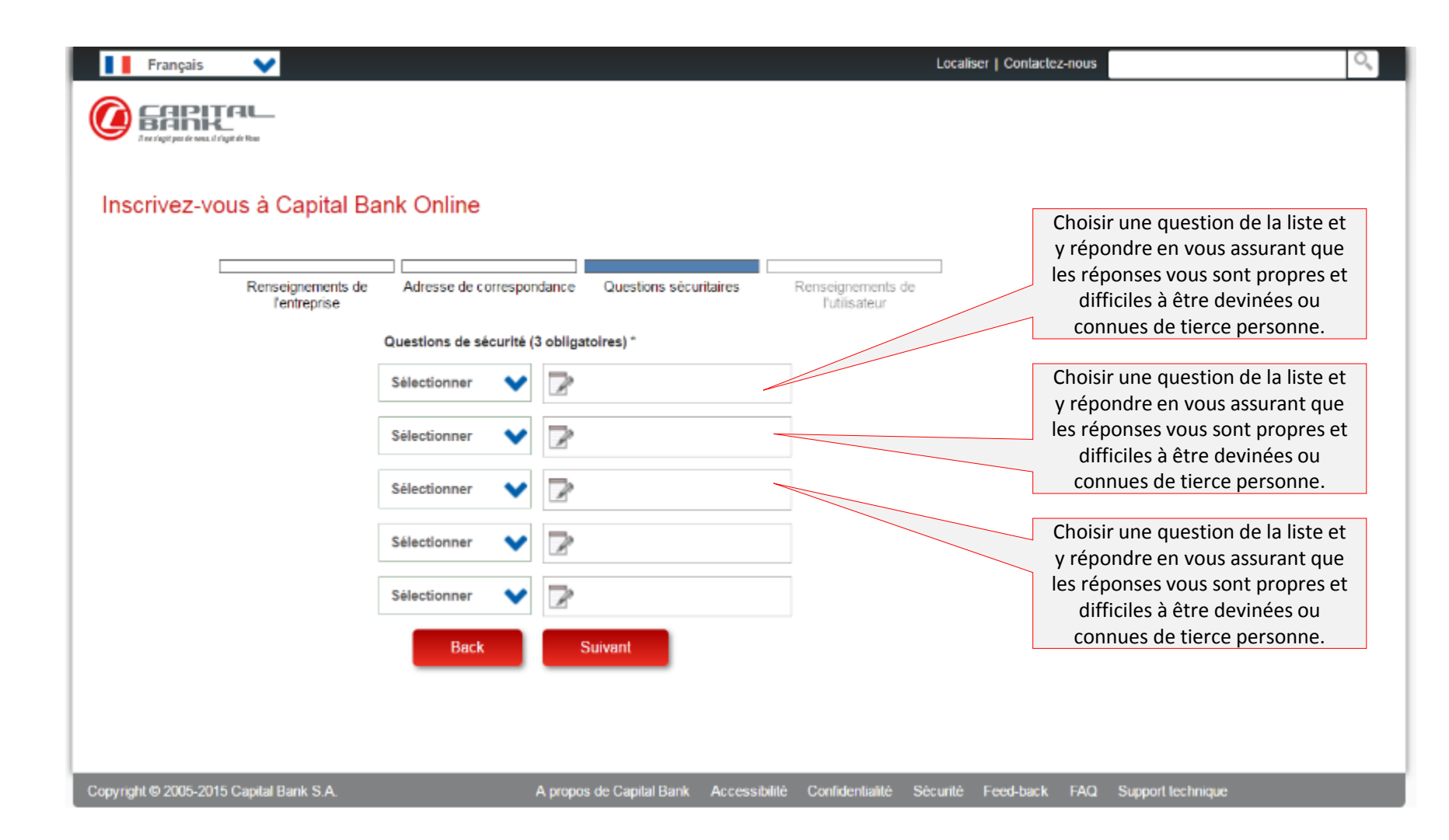

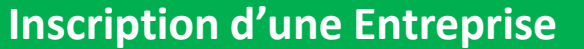

Etape 4: Renseignements de l'utilisateur

Cet écran prend en considération les informations personnelles de l'utilisateur procédant à l'inscription de l'entreprise.

Une fois tous les champs renseignés, cliquez sur le bouton « Register ».

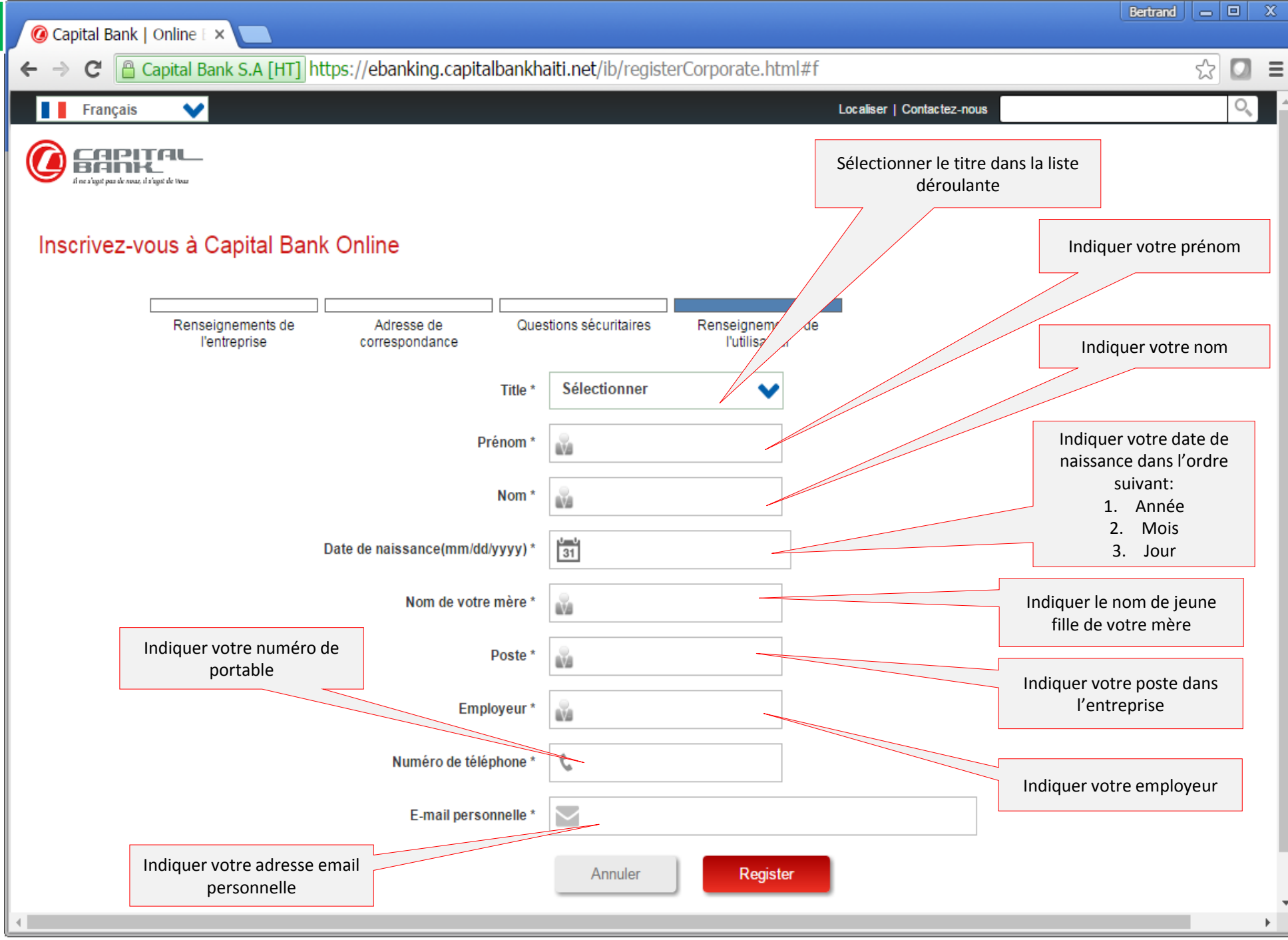

←

Bertrand

Écran de confirmation

Cet écran présente un récapitulatif de toutes les informations fournies dans le formulaire. Veuillez passer au travers avant de confirmer par un clic sur le bouton « Soumettre ».

En cas de nécessité de corriger une information, cliquer sur le bouton « Changer » qui vous permettra de passer sur chacun des 4 écrans précédemment vus.

Une fois votre vérification terminée, cliquer sur le bouton « Soumettre ».

|                                            |                                                                             | 0 |
|--------------------------------------------|-----------------------------------------------------------------------------|---|
| Français 💙                                 | Localiser   Contactez-nous                                                  | ~ |
| A BABITAL                                  | -                                                                           |   |
| I ne s'agit pas de nous, il s'agit de Tous |                                                                             |   |
|                                            |                                                                             |   |
| Inscrivez-vous à                           | Capital Bank Online                                                         |   |
|                                            |                                                                             |   |
|                                            | Prière de vérifier votre transaction avant de la confirmer                  |   |
|                                            | Prénom                                                                      |   |
|                                            | Nom                                                                         |   |
|                                            | Date de naissance                                                           |   |
|                                            | Nom de votre mère                                                           |   |
|                                            | Poste                                                                       |   |
|                                            | Employeur                                                                   |   |
|                                            | Numéro de téléphone                                                         |   |
|                                            | E-mail                                                                      |   |
|                                            | Raison sociale                                                              |   |
|                                            | Forme juridique                                                             |   |
|                                            | Secteur d'activité                                                          |   |
|                                            | Numéro d'identification                                                     |   |
|                                            | Type de compte                                                              |   |
|                                            | Code utilisateur                                                            |   |
|                                            | Numéro de compte                                                            |   |
|                                            | NIF                                                                         |   |
|                                            | Adresse 1                                                                   |   |
|                                            | Adresse 2                                                                   |   |
|                                            | Ville                                                                       |   |
|                                            | Département                                                                 |   |
|                                            | Code postal                                                                 |   |
|                                            | No Téléphone bureau 1<br>(Pour recevoir le mot de passe temporaire par SMS) |   |
|                                            | No Téléphone bureau 2                                                       |   |
|                                            | E-mail principale<br>(Pour recevoir des messages venant de la banque)       |   |
|                                            | E-mail secondaire                                                           |   |
|                                            |                                                                             |   |

Cet écran est la confirmation que votre processus d'inscription a réussi. Dans le cas contraire, un message vous informera que les informations fournies ne correspondent pas à celles détenues par la banque et vous invitera à vous rendre à l'une de nos <u>succursales</u> pour les suites nécessaires.

Cliquer sur le bouton « OK » du message.

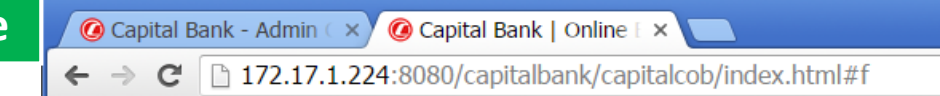

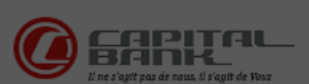

#### Inscrivez-vous pour les Services bancaires

Opération réussie - Imprimer cet écran pour vos dossiers.

| E-mail            | Succès                                                                                                   |  |  |
|-------------------|----------------------------------------------------------------------------------------------------|--|--|
| Numéro de compte  |                                                                                                    |  |  |
| Type de compte    | Votre processus d'inscription a abouti. Veuillez imprimer                                                |  |  |
| Prénom            | le formulaire à l'aide du bouton se trouvant en bas et à                                                 |  |  |
| Nom               | droite de l'écran. Inscrivez votre(vos) cartes de crédit si<br>vous en avez. Présentez vous à une de nos |  |  |
| Code utilisateur  | succursales muni d'une pièce d'identité valide                                                           |  |  |
| Date de naissance | contenant votre NIF ou votre CIN                                                                         |  |  |
| NIF               |                                                                                                    |  |  |
|                   | Ok                                                                                                    |  |  |
|                   |                                                                                                    |  |  |
|                   |                                                                                                    |  |  |

•

Bertrand 🗕 🗖

⊕ 👷 🚺 🔳

Après avoir accusé réception du message de réussite de l'inscription, il est important d'imprimer le formulaire en cliquant sur l'icone d'impression se trouvant en bas et à droite de l'écran <u>avant</u> que cliquer sur « Terminer ».

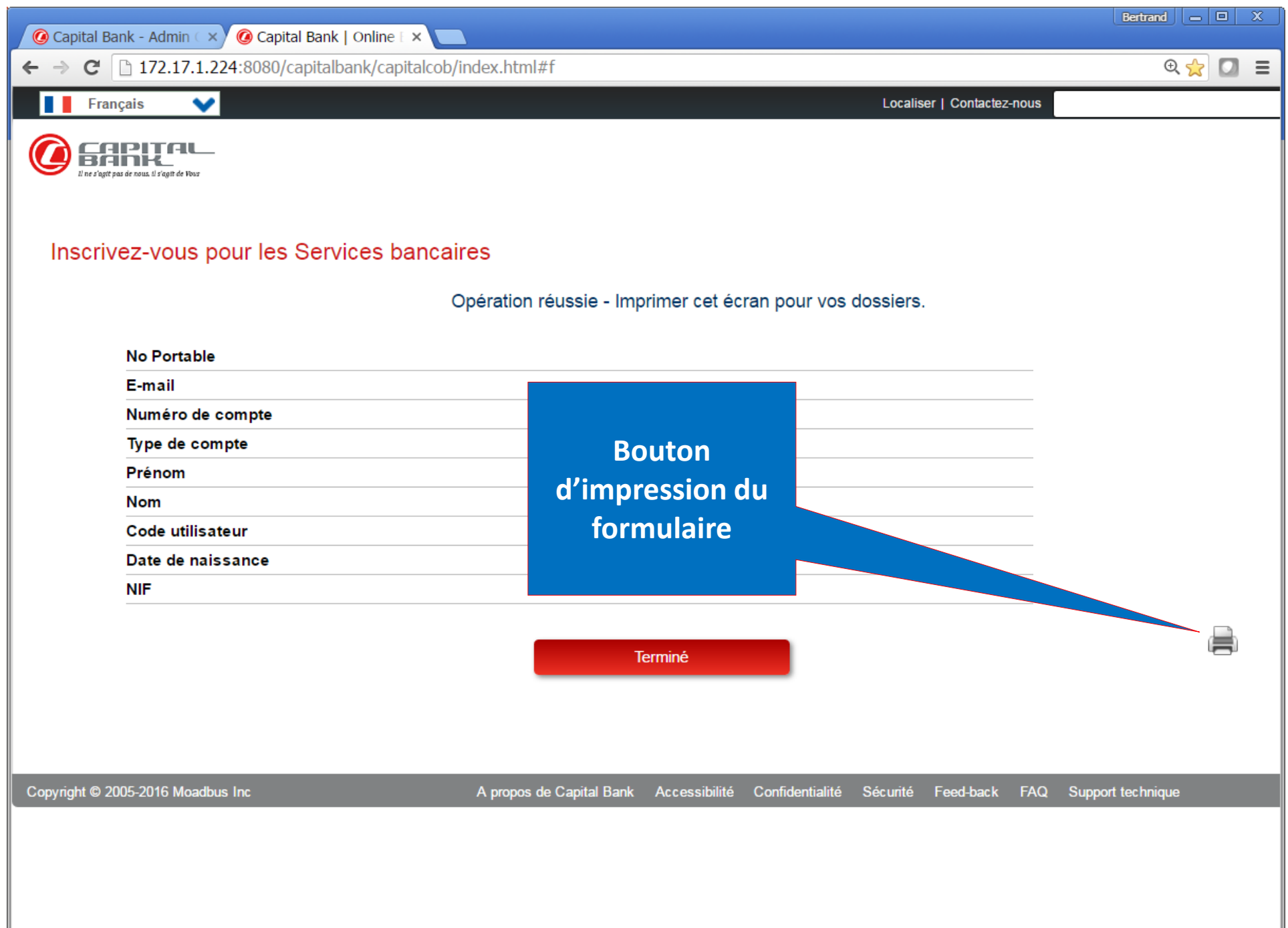

Le clic sur l'icone d'impression ouvre le formulaire à imprimer.

| 👩 Imprimer - Google                                                                                                    | Chrome                                                                                                    |                                                                  |                                                                                                    |                                                                                                    |                                                                                                    |                                                                                                    |                                                                                                    |                                                                                                    |                                                                                                    |
|----------------------------------------------------------------------------------------------------|----------------------------------------------------------------------------------------------------|------------------------------------------------------------------|----------------------------------------------------------------------------------------------------|----------------------------------------------------------------------------------------------------|----------------------------------------------------------------------------------------------------|----------------------------------------------------------------------------------------------------|----------------------------------------------------------------------------------------------------|----------------------------------------------------------------------------------------------------|----------------------------------------------------------------------------------------------------|
| 🗋 about:blank                                                                                                    |                                                                                                    |                                                                  |                                                                                                    |                                                                                                    |                                                                                                    |                                                                                                    |                                                                                                    |                                                                                                    |                                                                                                    |
| Imprimer                                                                                                    | Fermer                                                                                                    | FO                                                               |                                                                                                    |                                                                                                    | EMAN                                                                                                    | DE D'ACCE                                                                                                    | ES A CAP                                                                                                    | ITAL BA                                                                                                    | NK ONLINE                                                                                                    |
| Nom                                                                                                    |                                                                                                    |                                                                  |                                                                                                    |                                                                                                    |                                                                                                    |                                                                                                    |                                                                                                    |                                                                                                    |                                                                                                    |
| Date de naissance                                                                                                    |                                                                                                    |                                                                  |                                                                                                    | Une fois                                                                                                    | le docun                                                                                                    | nent imprimé, c                                                                                                    | liquer sur                                                                                                    |                                                                                                    |                                                                                                    |
| Cellulaire                                                                                                    | Cliquer ici pour lance                                                                                                    | r                                                                |                                                                                                    | « F                                                                                                    | ermer » p                                                                                                    | our clore cet éc                                                                                                    | cran.                                                                                                    |                                                                                                    |                                                                                                    |
| Adresse 1                                                                                                    | l'impression sur votre                                                                                                    | 2                                                                |                                                                                                    |                                                                                                    | •                                                                                                    |                                                                                                    |                                                                                                    |                                                                                                    |                                                                                                    |
| Ville                                                                                                    | imprimante                                                                                                    | Départen                                                         | nent                                                                                                    |                                                                                                    |                                                                                                    |                                                                                                    | <u> </u>                                                                                                    |                                                                                                    |                                                                                                    |
| Code utilisateur                                                                                                    | _                                                                                                    |                                                                  | Ту                                                                                                    | pe de client                                                                                                    |                                                                                                    | Personal                                                                                                    |                                                                                                    |                                                                                                    |                                                                                                    |
| Date application                                                                                                    |                                                                                                    |                                                                  | Ra                                                                                                    | ison Social                                                                                                    | e                                                                                                    |                                                                                                    |                                                                                                    |                                                                                                    |                                                                                                    |
| Si vous êtes détenteur                                                                                                    | de cartes de crédit Capital Carte,                                                                                                    | veuillez les lister                                              | <u>ci-après.</u>                                                                                            |                                                                                                    |                                                                                                    |                                                                                                    |                                                                                                    |                                                                                                    |                                                                                                    |
| No: -                                                                                                    |                                                                                                    |                                                                  |                                                                                                    | No:                                                                                                    | -                                                                                                    | _                                                                                                    | -                                                                                                    |                                                                                                    |                                                                                                    |
| No: -                                                                                                    |                                                                                                    |                                                                  |                                                                                                    | No:                                                                                                    | -                                                                                                    | -                                                                                                    | -                                                                                                    |                                                                                                    |                                                                                                    |
| <u>Clauses et Conditions</u><br>Généralités                                                                                                    | d'uth de Capital Bank Onli                                                                                                    | ne.                                                              |                                                                                                    |                                                                                                    |                                                                                                    |                                                                                                    |                                                                                                    |                                                                                                    |                                                                                                    |
| Capital Bank S.A. offre a<br>sa(ses) carte(s) de crédi<br>commander des chèques<br>des avances de fonds ve<br>par la Capital Bank S.A.<br>Bank S.A. Les informati<br>d'accéder au site ou de l<br>L'utilisateur ne peut avoi | à son<br>it(s), d<br>s, d'ef<br>ers un crédit à remplir a<br>doit ê<br>impress<br>l'utilise<br>ir qu'un seul et unique « nom d'utilis | n des cartes d<br>u stylo après<br>iion<br>ateur » lie a son pro | e es sur son(ses<br>es sur son(ses<br>capital Bank S<br>ésent contrat a<br>es à n'importe<br>angements. L'i | ansactions bai<br>) compte(s), c<br>, de payer sa(<br>.A. et disponi<br>ainsi qu'aux di<br>quel moment<br>nscription au | ncaires via in<br>le procéder ai<br>ses) carte(s)<br>ble sur le site<br>spositions de<br>sans préavis<br>service de Ca | ternet, notamment, de<br>u virement de fonds er<br>de crédit et/ou son(se<br>e de Capital Bank Onlir<br>es conventions régissa<br>et par simple informat<br>apital Bank Online se f | e consulter le solde<br>ntre ses comptes e<br>es) emprunt(s) à pa<br>ne. L'utilisation en<br>ant l'utilisation des<br>tion sur la page «A<br>fait directement su | e de son(ses) co<br>et vers les com<br>artir de son(ses)<br>ligne des produ<br>dits produits et<br>ccueil» du site.<br>r le site internet | ompte(s) bancaire(s), de<br>ptes de tiers, de<br>) compte(s), d'effectuer<br>its et services offerts<br>services à la Capital<br>Le fait de continuer<br>t de la banque. |
| De la sécurité                                                                                                    |                                                                                                    |                                                                  |                                                                                                    |                                                                                                    |                                                                                                    |                                                                                                    |                                                                                                    |                                                                                                    |                                                                                                    |

Le client-internaute s'identifie avec son code d'utilisateur (username) et son mot de passe (password). La banque ne détient aucune information liée au mot de passe. Le client-internaute en est le seul et unique responsable. La combinaison du username et du password donne accès aux informations financières. Toutefois, chaque fois qu'une transaction est initiée par l'utilisateur et que la transaction ne se fait pas de ses comptes à Capital Bank vers ses comptes à Capital Bank, il reçoit par SMS un OTP (One Time Pin) qui est un code de 6 chiffres qui lui est demandé pour valider la transaction. Sans ce code, la transaction ne pourra être exécutée par la banque et sera de ce fait non valide. Le OTP est généré pour chaque transaction et est unique à la transaction pour laquelle il a été généré.

#### Communication par email

Internet est un moyen de communication universellement accessible. Les e-mails ordinaires envoyés via Internet ne sont ni confidentiels ni sécurisés. Ils peuvent être lus par des tiers, perdus, interceptés ou modifiés. Les e-mails traversent les frontières, même si l'expéditeur et le destinataire sont situés dans le même pays. Il vous est donc recommandé de communiquer avec Capital Bank Online en employant le canal sécurisé fourni par la banque et contenu à l'intérieur du profil du client dans l'onglet « Options ». Vous ne devez en aucun cas utiliser les e-mails ordinaires pour transmettre des informations personnelles ou confidentielles, telles que des données relatives à des comptes. Sauf mention contraire explicite, Capital Bank Online n'accepte aucune commande ou instruction envoyée en

Le clic sur l'icone « Terminer » pour finir le processus d'inscription.

Après impression du formulaire:

- 1. Inscrire les cartes de crédit si l'entreprise en possède;
- 2. Dater le formulaire et faites le signer par au minimum 2 personnes pouvant engager l'entreprise et dont les signatures sont déjà enregistrées à la banque;
- 3. Se présenter à l'une de nos succursales avec:
  - a) Une pièce d'identité valide. De préférence, celle que vous avez indiquée dans le formulaire d'inscription;
  - b) Une lettre de l'entreprise signée par les signataires indiqués au point 2, stipulant clairement que la personne ayant inscrit l'entreprise est dûment mandatée pour le faire;
  - c) Le formulaire.

La personne mandatée par l'entreprise pour ce processus doit obligatoirement être signataire sur au minimum un des comptes de l'entreprise.

Dès validation de votre profil, vous recevrez un SMS avec un mot de passe temporaire pour vous connecter. Il vous sera demandé de changer ce mot de passe temporaire. Dans l'écran pour le changement du mot de passe temporaire, l'ancien demandé est celui reçu par SMS.

**N.B:** Le processus d'ajout des cartes de crédit nécessite un délai de 24h après la validation de votre profil.

| 🔞 Capital Bank - Admin 💷 🥝 Capital Bank   Online   🗙 💼                                                            | Hertmand — D X   |
|----------------------------------------------------------------------------------------------------|------------------|
| ← → C 🗋 172.17.1.224:8080/capitalbank/capitalcob/index.html#f                                                     | छ 🚖 🚺 🔳          |
| Français 🗸 Localiser   Contactez-nous                                                                             |                  |
| Inscrivez-vous pour les Services bancaires                                                                        |                  |
| Opération réussie - Imprimer cet écran pour vos dossiers.                                                         |                  |
| No Portable                                                                                                    |                  |
| E-mail                                                                                                    |                  |
| Numéro de compte                                                                                                  |                  |
| Type de compte                                                                                                    |                  |
| Prénom                                                                                                    |                  |
| Nom                                                                                                    |                  |
| Code utilisateur                                                                                                  |                  |
| Date de naissance                                                                                                 |                  |
| NIF                                                                                                    |                  |
| Terminë                                                                                                    | 8                |
| Copyright © 2005-2016 Moadbus Inc A propos de Capital Bank Accessibilité Confidentialité Sécurité Feed-back FAQ S | upport technique |
| ٩                                                                                                    |                  |

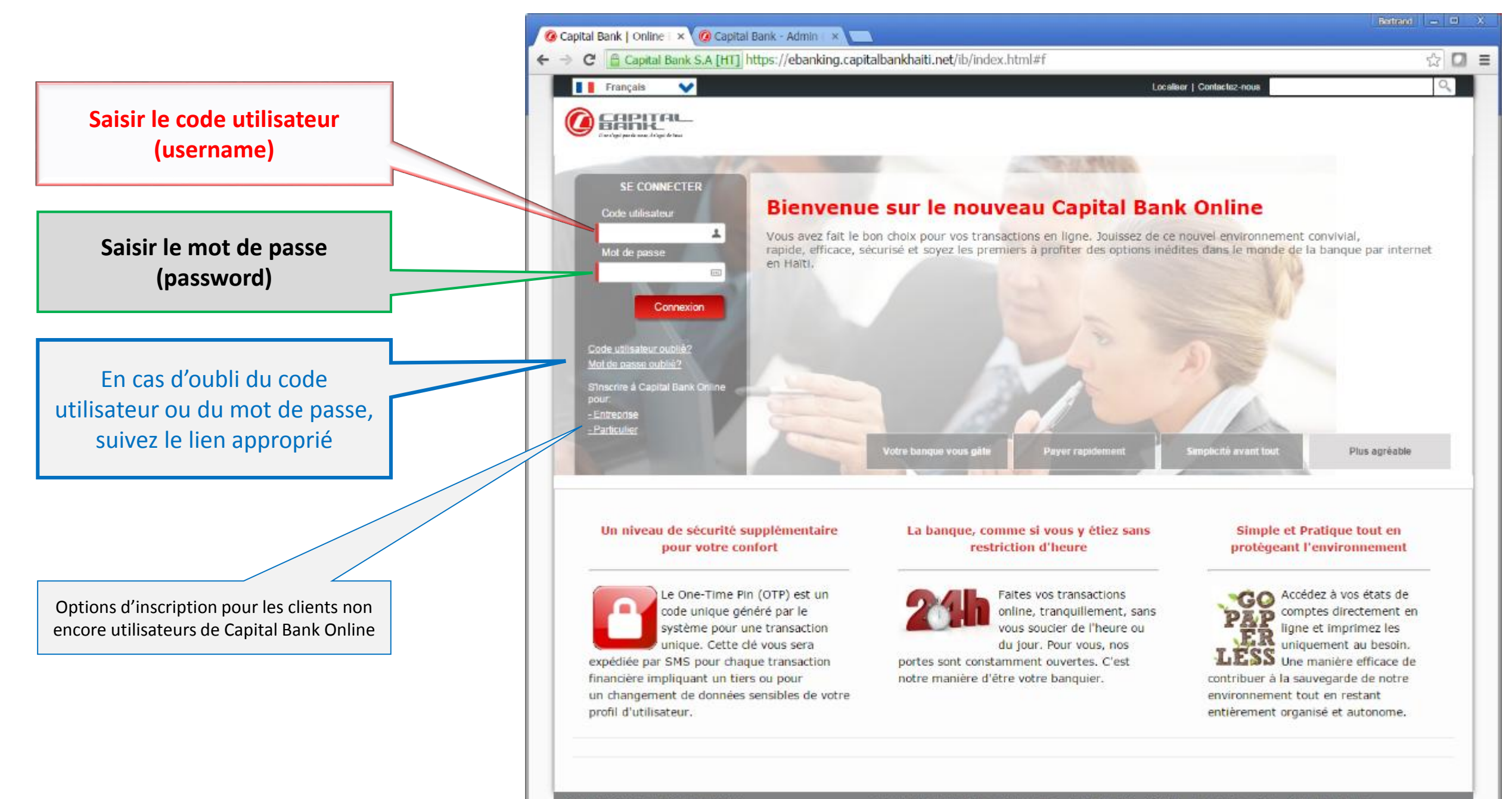

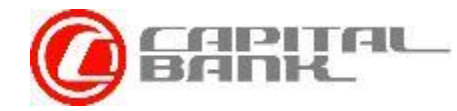

## Fin de la partie destinée aux Entreprises.

Merci d'avoir pris le temps de passer à travers ce guide. Nous espérons qu'il vous sera utile dans le processus d'inscription à notre service de banque en ligne.

En cas de question, prière de nous contacter au (509) 2946-1002 ou par email à: <u>client@capitalbankhaiti.com</u>

Reprendre la partie entreprise

Reprendre toute la présentation

Voir l'inscription d'un Particulier

Fermer la présentation

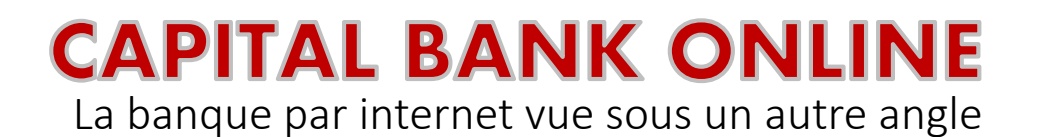

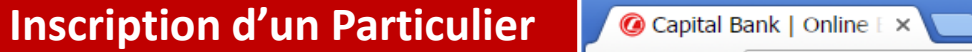

Capital Bank S.A [HT] https://ebanking.capitalbankhaiti.net/ib/index.html?b=1#f C  $\leftarrow \rightarrow$ 

€ ☆ 

L'inscription d'un particulier se passe sur un seul écran. Fournir les informations demandées puis cliquer sur le bouton « Register ».

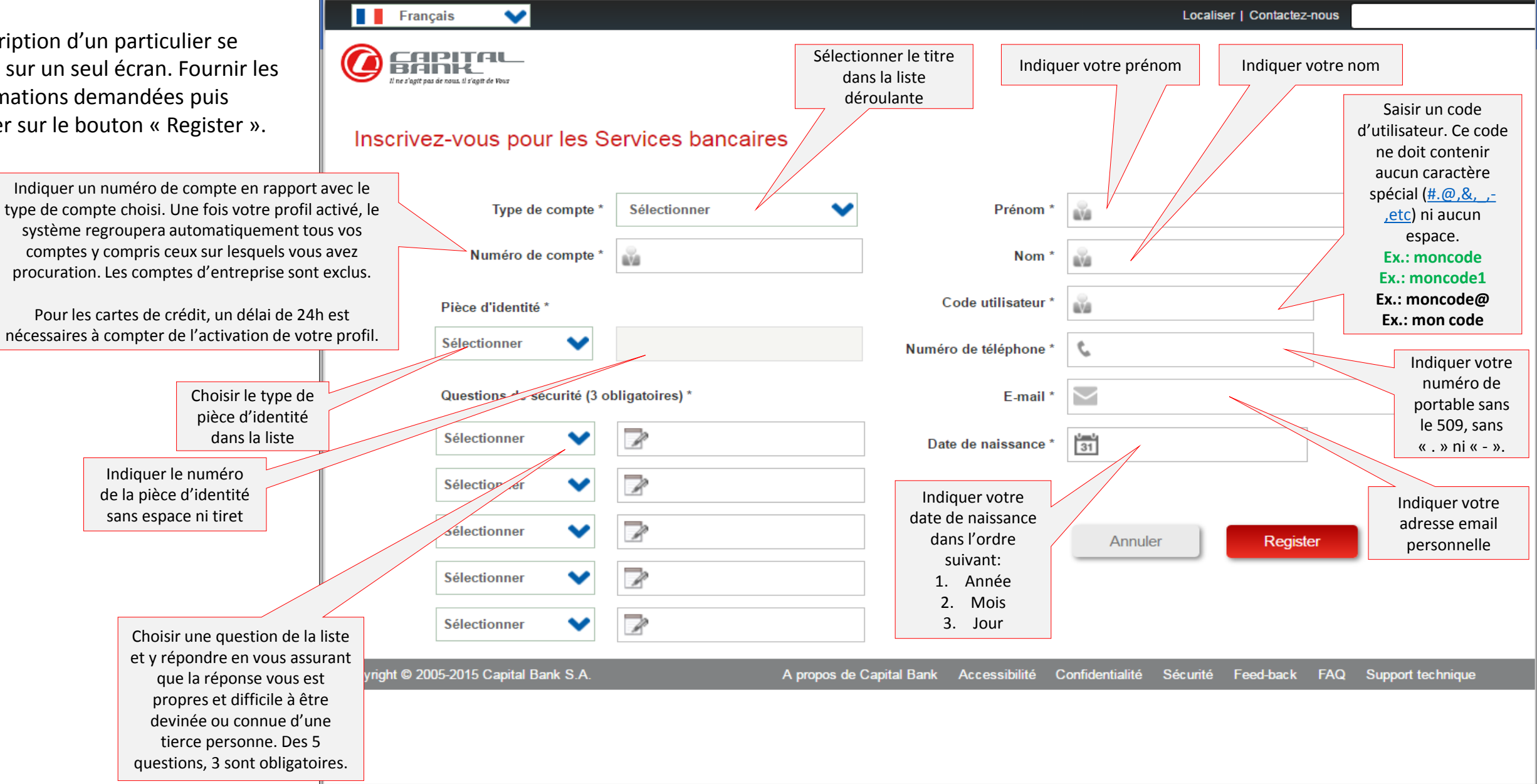

Ecran récapitulatif des informations soumises avant confirmation.

S'il faut effectuer une correction, cliquer sur le bouton « Changer ».

Si toutes les informations sont correctes, cliquer sur le bouton « Soumettre »

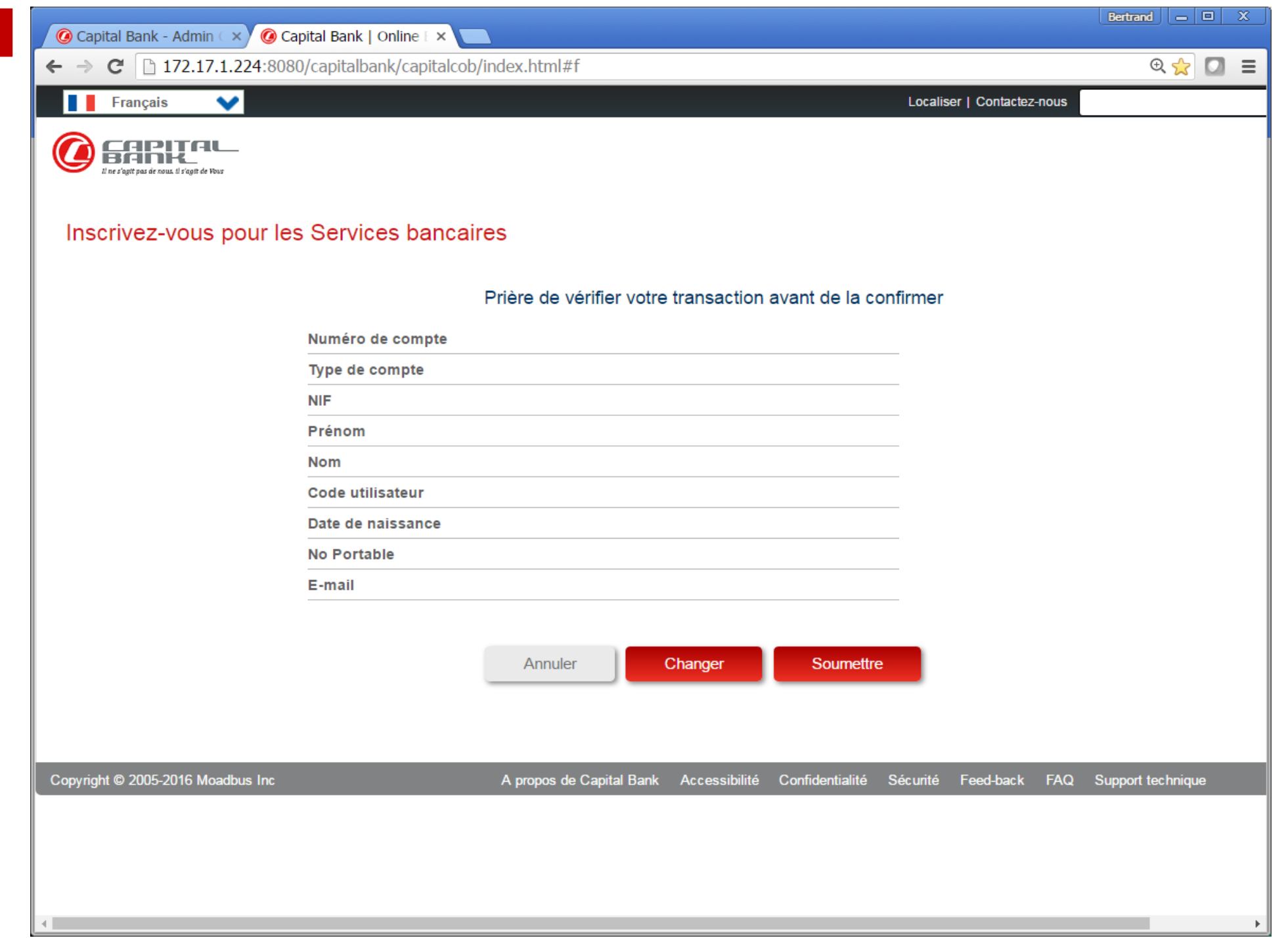

Cet écran est la confirmation que votre processus d'inscription a réussi. Dans le cas contraire, un message vous informera que les informations fournies ne correspondent pas à celles détenues par la banque et vous invitera à vous rendre à l'une de nos <u>succursales</u> pour les suites nécessaires.

Cliquer sur le bouton « OK » du message.

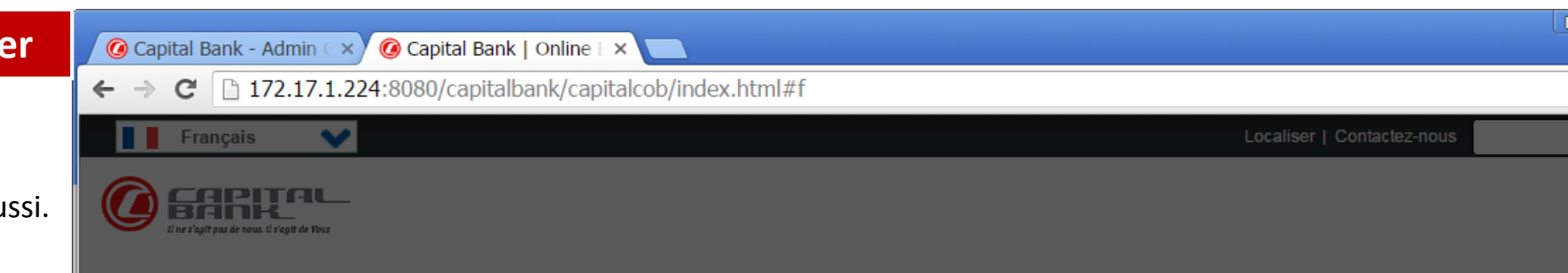

#### Inscrivez-vous pour les Services bancaires

Opération réussie - Imprimer cet écran pour vos dossiers.

| E-mail            | Succès                                                                                                   |  |  |
|-------------------|----------------------------------------------------------------------------------------------------|--|--|
| Numéro de compte  |                                                                                                    |  |  |
| Type de compte    | Votre processus d'inscription a abouti. Veuillez imprimer                                                |  |  |
| Prénom            | le formulaire à l'aide du bouton se trouvant en bas et à                                                 |  |  |
| Nom               | droite de l'écran. Inscrivez votre(vos) cartes de crédit si<br>vous en avez. Présentez vous à une de nos |  |  |
| Code utilisateur  | succursales muni d'une pièce d'identité valide                                                           |  |  |
| Date de naissance | contenant votre NIF ou votre CIN                                                                         |  |  |
| NIF               |                                                                                                    |  |  |
|                   | Ok                                                                                                    |  |  |
|                   |                                                                                                    |  |  |
|                   |                                                                                                    |  |  |

•

⊕ 👷 🚺 🔳

Après avoir accusé réception du message de réussite de l'inscription, il est important d'imprimer le formulaire en cliquant sur l'icone d'impression se trouvant en bas et à droite de l'écran **avant** de cliquer sur le bouton « Terminer ».

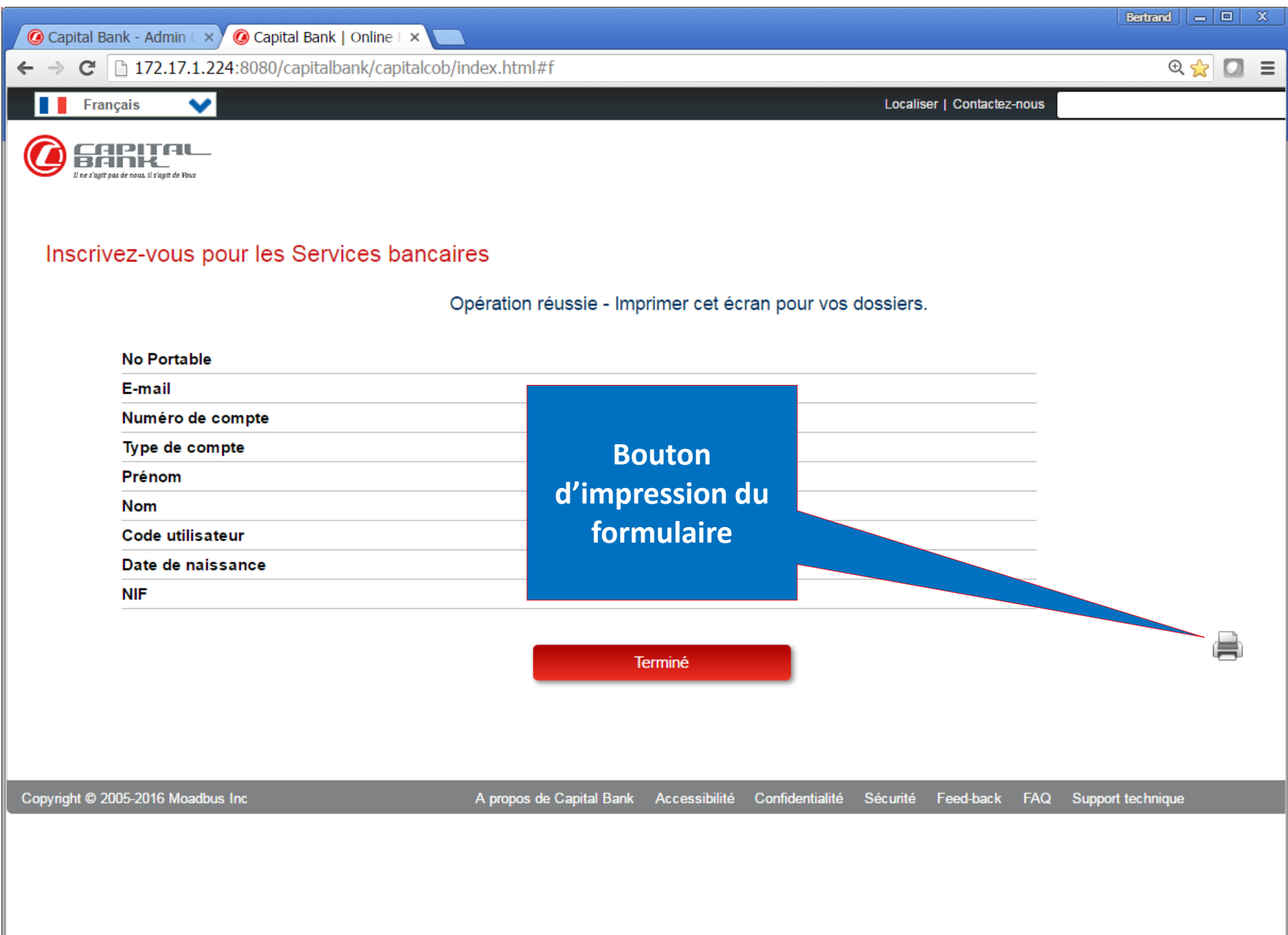

Le clic sur l'icone d'impression ouvre le formulaire à imprimer.

| 👩 Imprimer - Google C                                                                                                    | hrome                                                                                                    |                                                                                  |                                                                                                    |                                                                                                   |                                                                                                    |                                                                                                    |                                                                                                    |                                                                                                    |                                                                                                    |
|----------------------------------------------------------------------------------------------------|----------------------------------------------------------------------------------------------------|----------------------------------------------------------------------------------|----------------------------------------------------------------------------------------------------|---------------------------------------------------------------------------------------------------|----------------------------------------------------------------------------------------------------|----------------------------------------------------------------------------------------------------|----------------------------------------------------------------------------------------------------|----------------------------------------------------------------------------------------------------|----------------------------------------------------------------------------------------------------|
| 🗋 about:blank                                                                                                    |                                                                                                    |                                                                                  |                                                                                                    |                                                                                                   |                                                                                                    |                                                                                                    |                                                                                                    |                                                                                                    |                                                                                                    |
| Imprimer                                                                                                    | Fermer                                                                                                    | FORM                                                                             | IUDa.                                                                                                    |                                                                                                   | EMAND                                                                                                    | E D'ACCE                                                                                                    | S A CAP                                                                                                    | ITAL BA                                                                                                    | ANK ONLINE                                                                                                    |
| Nom                                                                                                    |                                                                                                    |                                                                                  |                                                                                                    |                                                                                                   |                                                                                                    |                                                                                                    |                                                                                                    |                                                                                                    |                                                                                                    |
| Date de naissance                                                                                                    |                                                                                                    |                                                                                  | U                                                                                                    | lne fois                                                                                          | le docume                                                                                                    | nt imprimé, cli                                                                                                    | auer sur                                                                                                    |                                                                                                    |                                                                                                    |
| Cellulaire                                                                                                    | Cliquer ici pour lancer                                                                                                    |                                                                                  |                                                                                                    | « Fe                                                                                              | rmer » po                                                                                                    | ur clore cet écr                                                                                                    | an.                                                                                                    |                                                                                                    |                                                                                                    |
| Adresse 1                                                                                                    | l'impression sur votre                                                                                                    |                                                                                  |                                                                                                    |                                                                                                   |                                                                                                    |                                                                                                    |                                                                                                    |                                                                                                    |                                                                                                    |
| Ville                                                                                                    | imprimante                                                                                                    | Département                                                                      |                                                                                                    |                                                                                                   |                                                                                                    |                                                                                                    |                                                                                                    |                                                                                                    |                                                                                                    |
| Code utilisateur                                                                                                    | -                                                                                                    |                                                                                  | Туре                                                                                                    | de client                                                                                         |                                                                                                    | Personal                                                                                                    |                                                                                                    |                                                                                                    |                                                                                                    |
| Date application                                                                                                    |                                                                                                    |                                                                                  | Raiso                                                                                                    | n Sociale                                                                                         | )                                                                                                    |                                                                                                    |                                                                                                    |                                                                                                    |                                                                                                    |
| Si vous êtes détenteur d                                                                                                    | e cartes de crédit Capital Carte, veu                                                                                      | uillez les lister <u>ci-aprè</u>                                                 | es.                                                                                                    |                                                                                                   |                                                                                                    |                                                                                                    |                                                                                                    |                                                                                                    |                                                                                                    |
| No: -                                                                                                    |                                                                                                    |                                                                                  |                                                                                                    | No:                                                                                               | -                                                                                                    | -                                                                                                    | -                                                                                                    |                                                                                                    | T1                                                                                                    |
| No: -                                                                                                    |                                                                                                    |                                                                                  |                                                                                                    | No:                                                                                               | -                                                                                                    | -                                                                                                    | -                                                                                                    |                                                                                                    |                                                                                                    |
| <u>Clauses et Conditions d'</u><br>Généralités                                                                                                    | uth, de Capital Bank Online.                                                                                               |                                                                                  |                                                                                                    |                                                                                                   |                                                                                                    |                                                                                                    |                                                                                                    |                                                                                                    |                                                                                                    |
| Capital Bank S.A. offre à s<br>sa(ses) carte(s) de crédit(s<br>commander des chèques,<br>des avances de fonds ver-<br>par la Capital Bank S.A. d<br>Bank S.A. Les information<br>d'accéder au site ou de l'ut<br>L'utilisateur ne peut avoir o | son<br>d'ef<br>s un crédit à remplir au s<br>loit ê<br>is co impressio<br>tilise<br>qu'un seul et unique « nom d'utilisate | les cartes de s<br>ses<br>stylo après Ca<br>n és<br>an<br>ar » lie a son profil. | r diverses transa<br>sur son(ses) co<br>s) compte(s), de<br>pital Bank S.A.<br>sent contrat ainsi<br>à n'importe quel<br>gements. L'insci | nctions ban<br>mpte(s), de<br>payer sa(s<br>et disponib<br>qu'aux dis<br>moment s<br>ription au s | caires via inter<br>e procéder au v<br>es) carte(s) de<br>le sur le site de<br>positions des<br>ans préavis et<br>ervice de Capi | net, notamment, de c<br>irement de fonds ent<br>crédit et/ou son(ses<br>e Capital Bank Online<br>conventions régissan<br>par simple informatio<br>tal Bank Online se fai | consulter le solde<br>re ses comptes<br>) emprunt(s) à pa<br>. L'utilisation en<br>t l'utilisation des<br>on sur la page «A<br>it directement su | e de son(ses) c<br>et vers les con<br>artir de son(ses<br>ligne des produ<br>dits produits e<br>Accueil» du site<br>ur le site interne | compte(s) bancaire(s), de<br>nptes de tiers, de<br>s) compte(s), d'effectuer<br>uits et services offerts<br>et services à la Capital<br>e. Le fait de continuer<br>et de la banque. |

Le client-internaute s'identifie avec son code d'utilisateur (username) et son mot de passe (password). La banque ne détient aucune information liée au mot de passe. Le client-internaute en est le seul et unique responsable. La combinaison du username et du password donne accès aux informations financières. Toutefois, chaque fois qu'une transaction est initiée par l'utilisateur et que la transaction ne se fait pas de ses comptes à Capital Bank vers ses comptes à Capital Bank, il reçoit par SMS un OTP (One Time Pin) qui est un code de 6 chiffres qui lui est demandé pour valider la transaction. Sans ce code, la transaction ne pourra être exécutée par la banque et sera de ce fait non valide. Le OTP est généré pour chaque transaction et est unique à la transaction pour laquelle il a été généré.

#### Communication par email

Internet est un moyen de communication universellement accessible. Les e-mails ordinaires envoyés via Internet ne sont ni confidentiels ni sécurisés. Ils peuvent être lus par des tiers, perdus, interceptés ou modifiés. Les e-mails traversent les frontières, même si l'expéditeur et le destinataire sont situés dans le même pays. Il vous est donc recommandé de communiquer avec Capital Bank Online en employant le canal sécurisé fourni par la banque et contenu à l'intérieur du profil du client dans l'onglet « Options ». Vous ne devez en aucun cas utiliser les e-mails ordinaires pour transmettre des informations personnelles ou confidentielles, telles que des données relatives à des comptes. Sauf mention contraire explicite, Capital Bank Online n'accepte aucune commande ou instruction envoyée en

Le clic sur l'icone « Terminer » pour terminer le processus d'inscription.

Après impression du formulaire:

- 1. Inscrire vos cartes de crédit si vous en avez
- 2. Dater et signer le formulaire
- Se présenter à l'une de nos succursales avec une pièce d'identité valide. De préférence, celle que vous avez indiquée dans votre processus d'inscription.

Dès validation de votre profil, vous recevrez un SMS avec un mot de passe temporaire pour vous connecter. Il vous sera demandé de changer ce mot de passe temporaire. Dans l'écran pour le changement du mot de passe temporaire, l'ancien demandé est celui reçu par SMS.

**N.B:** Le processus d'ajout des cartes de crédit nécessite un délai de 24h après la validation de votre profil.

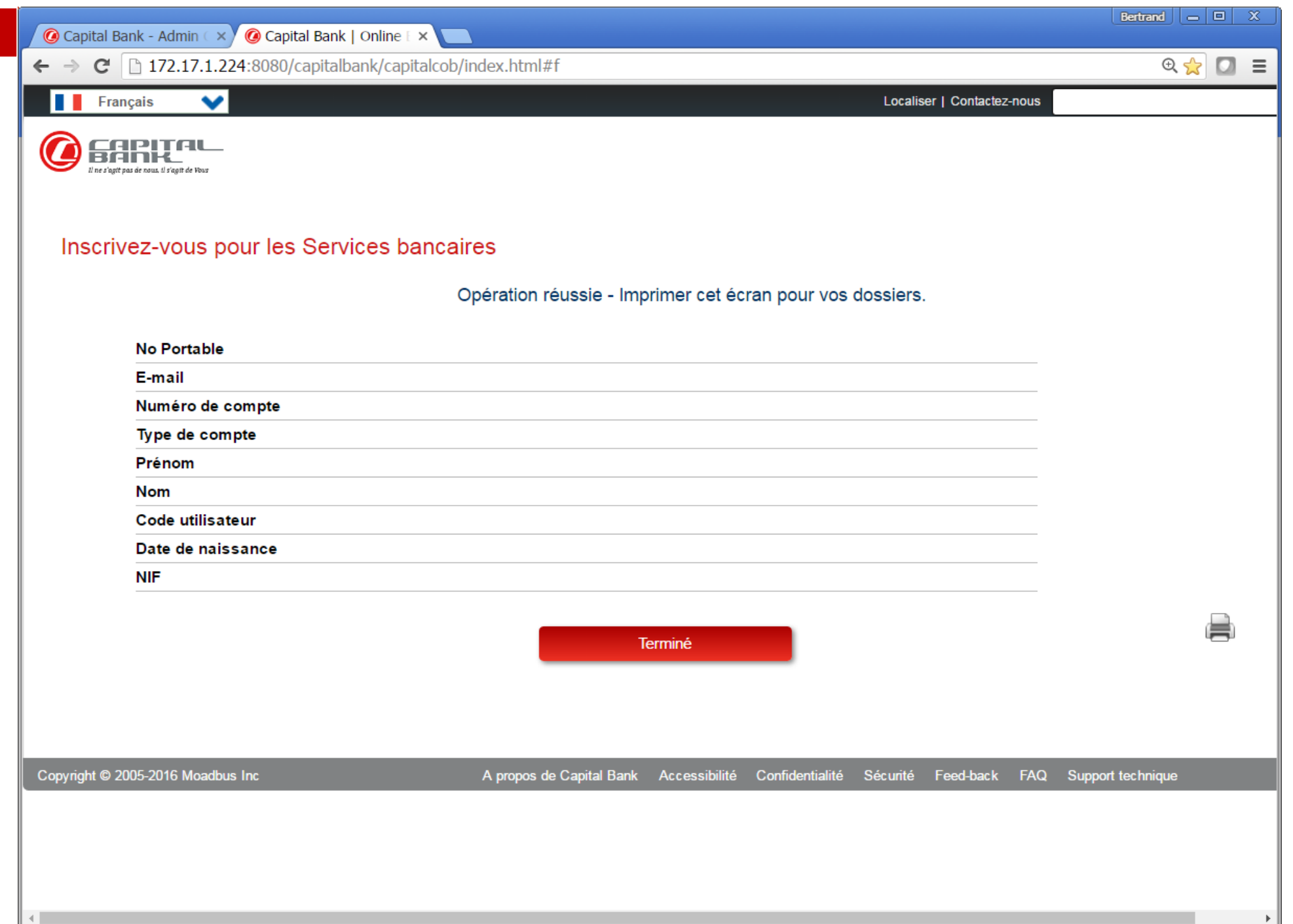

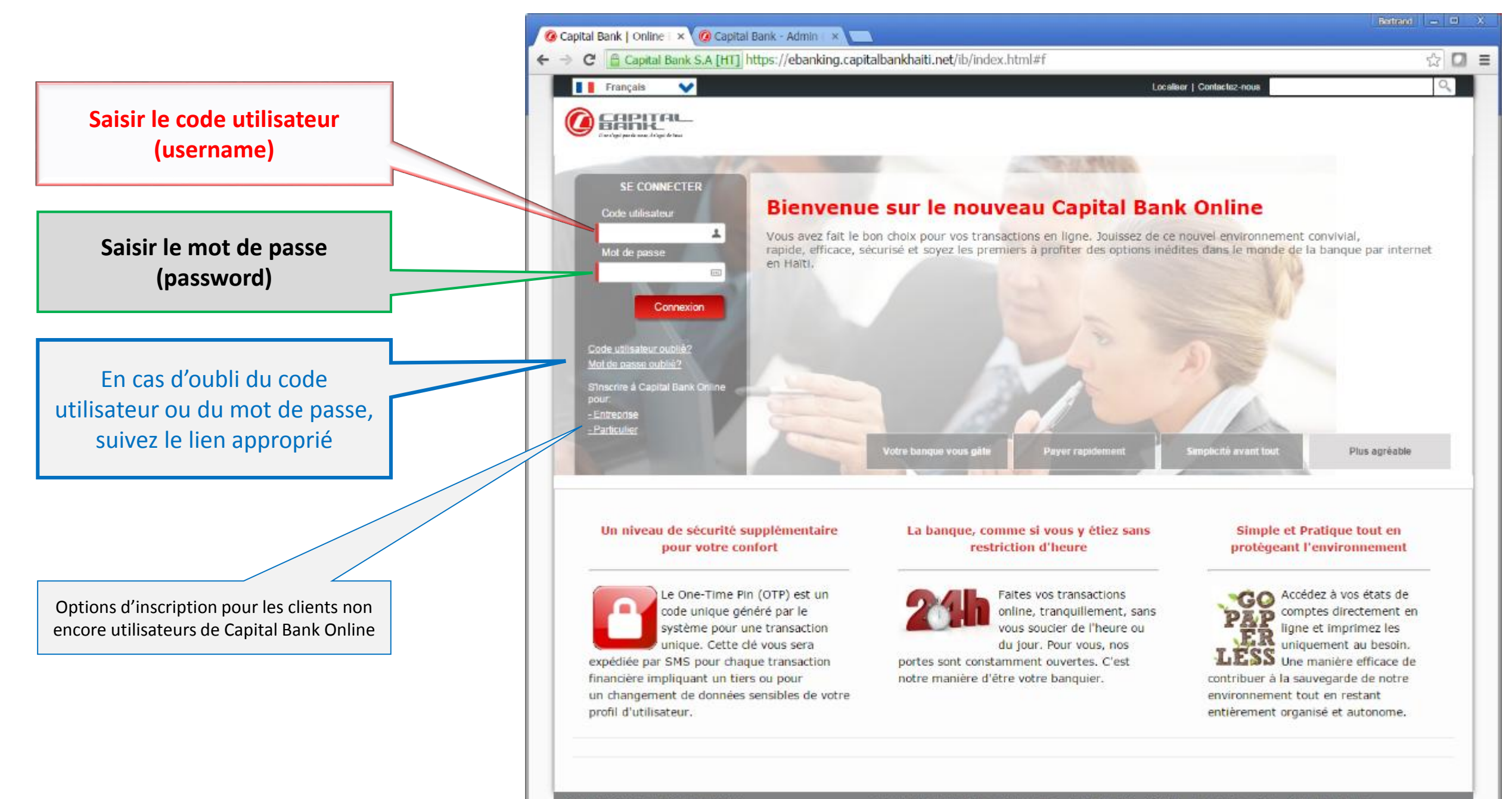

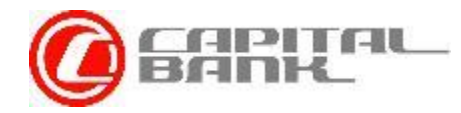

## Fin de la présentation

Merci d'avoir pris le temps de passer à travers ce guide. Nous espérons qu'il vous sera utile dans le processus d'inscription à notre service de banque en ligne.

En cas de question, prière de nous contacter au (509) 2946-1002 ou par email à: <u>client@capitalbankhaiti.com</u>

Reprendre la partie entreprise

Reprendre toute la présentation

Voir l'inscription d'un Particulier

Fermer la présentation

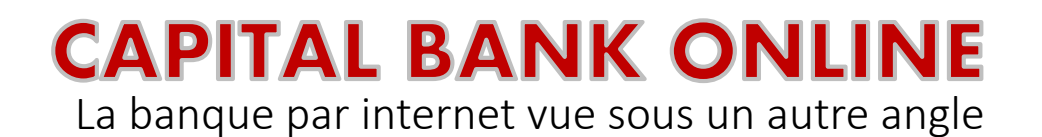